# 目录

- 一、莫干山校区第二课堂-课外锻炼实施方案(运动手环版)
- 二、附件1 运动手环和 APP 软件使用说明
- 三、附件2 课外锻炼跑步安全注意事项
- 四、附件3 重新申领声明

#### 浙工大莫干山校区第二课堂-课外锻炼实施方案(运动手环版)

为贯彻落实《中共中央国务院关于加强青少年体育增强青少年体质的意见》 和《"健康中国 2030"规划纲要》文件精神,全面提升大三学生体质健康水平。 根据我校实际情况,制定第二课堂-课外锻炼实施方案,通过开展课外锻炼活动, 提高学生身体素质,增进健康。同时激发学生的健身意识,锻炼学生积极进取, 克服惰性,直面问题,迎难而上,实现自我挑战,锤炼意志品质的目标,以适应 社会发展的需求。具体方案如下:

#### 一、课外锻炼方案介绍

# 1、锻炼对象:大三学生(大三补修体育课学生,第二课堂健身跑顺延 至第二学期;在上个学期第二课堂未达标的大三学生,本学期继续参加第二课堂锻炼)

2、锻炼校区: 莫干山校区

3、锻炼时长:本学期第3周(2024.03.11)开始,第15周(2024.06.09)结束, 如有特殊情况,另行通知。

4、锻炼时间和跑步路线: 在校园内根据个人课余时间和跑步习惯自定(建议时间段: 6:00-22:30,锻炼地点: 田径场)。

5、**有效锻炼单元**概念:学生佩戴运动手环,参加课外体育锻炼,心率保持在 110次(男)和 120次(女)/分钟及以上的锻炼时间一天内累积 18 分钟或以上,即为一个有效锻炼单元。

6、**课外锻炼项目和方式:主要推荐校园健身跑,也可跳绳、有氧操等;运动时** 尽量保持手机两米以内,手机后台不要设置息屏自动关闭 APP 进程并保证蓝牙 和网络连接。

7、因课外锻炼分数计入学分,请同学务必严肃认真对待,合理安排课余时间, 自觉自主积极参加课外锻炼。

#### 二、课外锻炼评分标准

1、大三男、女生需在本学期达到 40 个**有效锻炼单元**本及以上,得 100 分;每达 到 1 个有效锻炼单元,课外锻炼得分记 2.5 分。本学期第二课堂-课外锻炼总分= 有效锻炼单元次数×2.5 分(总分不超过 100 分)。

3、评定等级:大于等于 90 分为优秀;大于等于 80 分小于等于 89 分为良好,大 于等于 70 分小于等于 79 分为中等,大于等于 60 分小于等于 69 分为及格,小于 60 分为不及格。

4、最后分数及格记1学分;不及格不计学分。

#### 三、手环设备

1、学生免费使用型号为5S乐心手环,无押金。

2、使用过程中,如手环损坏和丢失可申领更换新手环(详见附件1附件3)。
 3、参与学生须妥善保管此设备,包括设备包装及说明书。设备如有丢失,因其为学校资产,故责任人将赔偿学校100元人民币。

# 四、手环软件使用说明

具体详见附件1

#### 五、课外锻炼跑步安全注意事项

(注:安全起见,锻炼时间不宜太早或太晚;跑步路线最好选在校区田径场内,不要过于偏僻;建议结伴同行体锻)具体详见附件 2

浙江工业大学体育军训部 2024年3月1日 附件1

# 运动手环和 APP 软件使用说明

#### 一、手环领取和更换

1、手环领取: 莫干山校区体育大馆器材收发室(A108-2)领取;

负责人郭师傅,工作时间:周一至周五 9:00-11:00,13:30-16:30。

2、手环重新申领:学生需持(1)身份证原件和复印件(2)学生证原件和复印件(3)填写好的重新申领声明(附件3)(4)原手环(如手环丢失则不需要)。请到莫干山校区体育大馆器材收发室(A108-2)申领,负责人郭师傅,工作时间:周一至周五9:00-11:00,13:30-16:30。

#### 二、手环充电

#### 因手环处于无电状态,故拿到手环后首先要为手环充电。

1、如下图所示。手环内侧标记有"USB"的插头才可充电,将其插入手机充电器 USB接口即可。若插入后手环界面显示黑屏,则将手环插头转个面重新插入即可 亮屏充电。若多次尝试后屏幕依旧无法亮起,可能为手环故障(概率极小),建 议找老师更换。

2、新手环界面可能会显示一把锁并且无法直接充电,只需要按照下文中下载"东 南健行 app"并扫描连接一下即可。(请不要下载安装包装说明书里的 APP,妥 善保存手环的外包装盒和说明书)

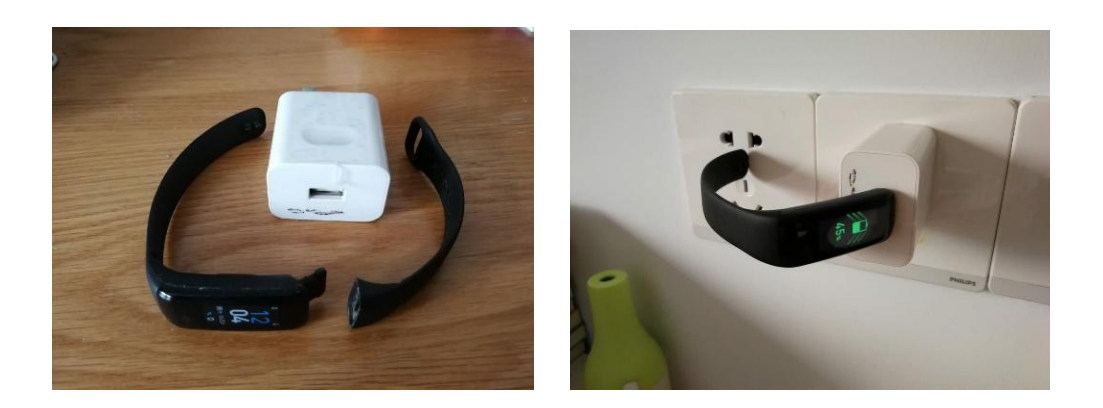

#### 三、手环佩戴

请同学注意,因手环内侧有传感器,所以佩戴不要太松,适当紧贴手腕皮肤 最佳,且皮肤尽量保持干燥,则心率数据采集会更加准确和及时。

# 四、"东南健行 App"下载

# 注意: 因老版本无法在线升级,请先卸载 2022-2023 (1) 学期及以前安装的老版本,再下载并安装最新版本。

1、安卓版下载链接:

http://app.justrun.com.cn/resources/downloads/app-release.apk 2、IOS 版下载链接:

在 APP Store 上直接搜索"东南健行"下载即可

# 五、"东南健行 App" 注册登录

用户进入 app 首先应该进行账号注册,后续可直接登录账号使用。

注意:若原来已注册东南健行极速版 app,可直接进行登录。

#### 5.1"注册"

操作流程:

1、首先打开"东南健行"APP

2、点击"注册",选择"学生",进入注册第一步,输入用户的学号,进入下一步。(注意:学校名称填浙江工业大学,学籍号(当前学号)和姓名必须如 实填写)

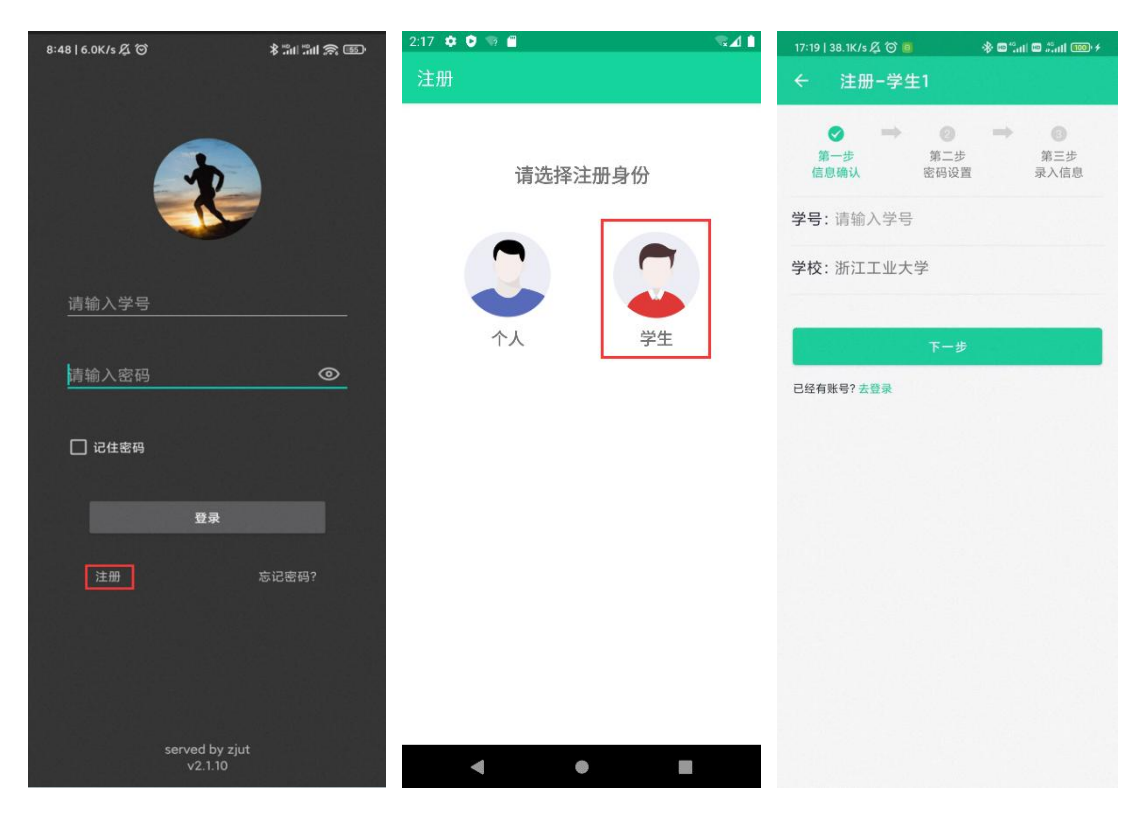

3、注意: 密码要求 8-20 位字符, 包含字母、数字和特殊字符中的两种及以

上。按照要求输入信息,进入第三步。

4、注意: 性别不可修改,请确认信息输入正确。信息输入完成后,点击注 册,成功后可进行登录使用。

| :21 ✿ ♥ ¶<br>← 注册 | 9                  | \$24               | 2:22 � ♥<br>← 注  | ∾              | ₹4                 |
|-------------------|--------------------|--------------------|------------------|----------------|--------------------|
| ▼<br>第一步<br>信息确认  | ➡ 2<br>第二步<br>密码设置 | ➡ 3<br>第三步<br>录入信息 | ✓<br>第一步<br>信息确认 | → ② 第二步 人 密码设置 | ➡ 3<br>第三步<br>录入信息 |
| 用户名:              | 请输入用户名             |                    | 性别:              | 男〇 女 🤡         |                    |
| 手机号:              | 请输入手机号             |                    | 身高:              | 请输入身高          | сп                 |
| 密码:               | 8-20位字母、数          | 字、特殊字符             | 体重:              | 请输入体重          | kg                 |
| 确认密码:             | 请确认您的密码            |                    | 生日:              | 请选择            |                    |
|                   | 下一步                |                    |                  | 注册             |                    |
| 已经有账号? 🚽          | 秦登去                |                    | 已经有账号?           | 去登录            |                    |
|                   |                    |                    |                  |                |                    |
|                   |                    |                    |                  |                |                    |
|                   |                    |                    |                  |                |                    |
|                   |                    |                    |                  |                |                    |
| •                 | ٠                  |                    | •                | •              |                    |

# 5.2"登录"

用户可直接登录账号使用。

| 8:48   6.   | ок/s & Э     | R                         | * 15at 15at ; | <b>R</b> (B) |
|-------------|--------------|---------------------------|---------------|--------------|
| 请<br>请<br>行 | 俞入学号<br>俞入密码 |                           |               | <br>@        |
|             | 记住密码         | 登录                        |               |              |
|             | 注册           |                           | 忘记密码?         |              |
|             |              | served by zjut<br>v2.1.10 |               |              |

# 5.3"忘记密码"

用户忘记密码后可重新找回密码。

| 8:48   6.0K/s 及 句  | \$311 311 A BD | 2:30 🌣 🔮 🤋 | <b>€</b> \\$ <b>41</b> |
|--------------------|----------------|------------|------------------------|
|                    |                | ← 找回       | 密码                     |
|                    |                | 学号:        | 请输入学号                  |
|                    |                | 姓名:        | 请输入姓名                  |
|                    |                | 手机号:       | 请输入手机号                 |
| 请输入学号              |                | 新密码:       | 请输入新密码                 |
| 13107 13 3         |                | 确认新密码      | 请再次输入新密码               |
| 请输入密码              | ۲              |            | 符                      |
| 이 맛있는 그렇게 잘 못 하는 것 |                | ⊘ 须包含字母    | 母和数字、特殊字符、不能包含空格       |
| 🗌 记住密码             |                | ⊘ 设置密码机    | 5需重新登录                 |
|                    |                |            | 庙史                     |
| 登录                 |                |            | WH AC                  |
|                    |                |            |                        |
| 注册                 | 忘记密码?          |            |                        |
|                    |                |            |                        |
| 승규는 아파 말했다.        | 동맹 역시 대상가      |            |                        |
|                    |                |            |                        |
|                    |                |            |                        |
| conved hurst at    | 별국도 집 방법을 수    |            |                        |
| v2.1.10            | 태양 않는 것        |            | •                      |

# 六、App 使用

- 1、第一次开启 app 时,手机会显示是否"允许"操作,请点击全部"允许"; 若不小心点击"不允许",请在应用的权限管理中开启,否则将无法运动。
- 2、安卓手机开启自启动和后台保护权限。首次使用请务必根据自身手机品牌进行如下步骤设置,避免使用过程中出现异常情况。按照不同型号手机各自流程进入应用权限管理,找到该 app,对定位权限和省电模式进行更改。

| 9:44   20.1K/s Æ ੴ<br>←     | * "al "al 🙊 🕢 t | 9:44   12.2K/5 及 ⑦ 参 篇<br>←                                           | 1311 (S ) D + |
|-----------------------------|-----------------|-----------------------------------------------------------------------|---------------|
| 东南健行                        |                 | 东南健行                                                                  |               |
| 多媒体相关                       |                 | 后台配置                                                                  |               |
| 读写手机存储<br>读写设备上的照片及文件       |                 | ✓ 无限制<br>不采取任何限制措施                                                    |               |
| <b>媒体音量控制</b><br>允许应用调整媒体音量 | 0               | 智能限制后台运行(推荐)<br>智能识别应用及状态,并采取相应的<br>施,包括对后台联网、定位、传感器<br>占用的限制,不影响即时消息 | 限制措<br>使用或CPU |
| <b>东南健行</b><br>定位           |                 | 后台运行超过10分钟后关闭<br>在后台运行超过10分钟后,自动关闭<br>禁止后台运行<br>定全等止该在西东西会进行          |               |
| 拒绝<br>询问<br>仅在使用中允许         |                 |                                                                       |               |
| 始终允许                        | ~               |                                                                       |               |
| 取消                          |                 |                                                                       |               |

(示意图, 仅供参考, 不同品牌手机会有差异)

- (1) 华为手机:
- a. 开启自启动权限:设置→应用→应用启动管理→选择东南健行→关闭自动管 理开关→开启允许自启动→确定。
- b. 开启后台保护权限:设置→应用→应用启动管理→选择东南健行→关闭自动 管理开关→开启允许后台活动→确定。
- (2) 小米手机:
- a. 开启自启动权限:设置→授权管理→自启动管理→找到东南健行→开启开机 自启动。
- b. 开启后台保护权限:进入设置→电量和性能→神隐模式→应用设置→东南健 行→无限制。
- (3) VIV0 手机:
- a. 开启自启动权限:设置→安全与隐私→权限管理→选择东南健行→单项权限
   设置→自启动→开启东南健行的自启动开关。
- b. 开启后台保护权限:设置→安全与隐私→权限管理→选择东南健行→单项权
   限设置→自启动→开启东南健行的后台启动开关。
- (4) OPP0 手机:
- a. 开启自启动权限: 手机管家→权限隐私→自启动管理→选择东南健行→开启 此功能。
- 注: 如以上找不到相对应手机品牌,请上网查找自身手机定位开通权限。

#### (5) 华为鸿蒙系统熄屏断链处理:

华为手机的操作系统由安卓升级为鸿蒙系统后,【东南健行 app】出现数据采集不到的 情况,原因是鸿蒙系统为了省电做了一些优化,所以需要对鸿蒙系统的配置做一些修改。修 改方法如下,可参考:

(1) 设置 -> 移动网络、无线和网络 -> 流量管理 -> 智能省流量,关闭智能省流量模

| 🔿 😒 📿 🌾 🖾     | <b>10</b> ≉ <b>9</b> 💷 6:17 |
|---------------|-----------------------------|
| ← 流量管理        |                             |
|               |                             |
| ٨             | 96                          |
|               |                             |
|               | 57                          |
|               | 16.29 MB                    |
|               | 14                          |
| 3 4 5 6       | 7 今天 0.0                    |
| ея 156мв      |                             |
| 运营商流量计算方式可能与本 | 设备不同                        |
| 设置            |                             |
|               |                             |
| 智能省流量         | 关闭 >                        |
| 应用联网          | >                           |

② 进入手机管家 -> 应用启动管理,找到【东南健行 app】,关闭自动管理,打开手动管理的三个开关:允许自启动、允许关联启动和允许后台活动。默认情况下,系统将该 app 设置为自动管理模式。

| 🕮 "! "?: 🗣 🖸 🖗 💭 6-18                                             | 🛛 "! "A: 🖸 🗶 🗭 🔞 🕸 🕸 🖗 💷 6:                                       |
|-------------------------------------------------------------------|-------------------------------------------------------------------|
| ← 应用启动管理 ::                                                       | ← 应用启动管理 :                                                        |
| Q.搜索应用                                                            | Q 搜索应用                                                            |
| 自动管理开启后,将自动识别应用和使用场景,禁止<br>应用不必要的启动,此配置不会影响新消息的及时接<br>收,关闭后可手动管理。 | 自动管理开启后,将自动识别应用和使用场景,禁止<br>应用不必要的启动。此配置不会影响新消息的及时接<br>收,关闭后可手动管理。 |
| 手动禁止应用的后台活动可省电,但邮件、聊天应<br>用、社交应用的消息可能接收延迟。                        | 手动禁止应用的后台活动可省电,但邮件、聊天应<br>用、社交应用的消息可能接收延迟。                        |
| 全部自动管理                                                            | 全部自动管理                                                            |
| <ul> <li>东南健行</li> <li>手动管理</li> </ul>                            | <ul> <li>东南健行</li> <li>手动管理</li> </ul>                            |
| <b>华为应用市场</b><br>手动管理                                             | <b>华为应用市场</b><br>手动管理                                             |
| 手动管理                                                              | Al音箱         ●           手动管理         ●                           |
| <b>允许自启动</b>                                                      | 58 58同城<br>自动管理                                                   |
| <b>允许关联启动</b> 可被其他应用启动                                            | <b>安居客</b><br>自动管理                                                |
| <b>允许后台活动</b> 可在后台运行                                              | <b>多 奥美微动</b><br>自动管理                                             |
| <b>确定</b><br>雪 自动管理                                               | <b>百度</b> 自动管理                                                    |
|                                                                   |                                                                   |

③ 设置 -> 电池 -> 更多电池设置,打开 休眠时始终保持网络连接 开关,即:息屏时仍然可以连接网络。

| 🕿 "! 🕫 🖸 🗭 🗭                                     | 國泰 9 💷 6:19          |
|--------------------------------------------------|----------------------|
| ← 更多电池设置                                         |                      |
| 休眠时始终保持网络连接                                      |                      |
| 通过 WLAN 或移动数据连接                                  |                      |
| 最大容量                                             | 98%                  |
| 当前电池容量状态良好                                       |                      |
| 智能充电模式                                           |                      |
| 为延长电池使用寿命,系统会学习(<br>电量超过 80% 时暂停充电,并根据<br>电,直至充满 | 忽的充电习惯,在<br>1您的需要恢复充 |
| 智能峰值容量                                           |                      |
| 为延长电池寿命,系统会根据电池日<br>节峰值容量。可能影响电池续航               | 自身状态,智能调             |

④ 打开设置,搜索 电池优化,找到 东南健行 app,设置为不允许。操作方法:如果 东

南健行 app 显示为 允许,那么点击,在弹出的界面里设置为 不允许,再点击 确 定 按钮。设置完后的效果如下:

|      | 🖾 *.ul *?; 🖸 🔞 🗭              | <b>10 % ♥ ■</b> 6:18 |
|------|-------------------------------|----------------------|
| ← ∉  | 池优化                           |                      |
| 不允i  | 午 ▼                           |                      |
| Q.搜索 | 应用                            |                      |
| Ø    | <b>畅连</b><br>不允许              | >                    |
|      | <b>电子邮件</b><br>不允许            | >                    |
| >    | <b>钉钉</b><br>不允许              |                      |
| ×    | <b>东南健行</b><br><sup>不允许</sup> |                      |

(5) 设置 > 通知(通知中心), 找到 东南健行 app,打开允许通知,根据需要打开通 知方式(默认情况下,东南健行 app 安装完成后,允许通知是打开的)。

|                      | 📾 🐂 🧐 🖸 🔊 👘             | 醫卷♥團■6:19 |
|----------------------|-------------------------|-----------|
| ← 通知管                | 管理                      |           |
| 矛服                   | <b>R南健行</b><br>氮本 2.1.9 | ٥         |
| 允许通知                 |                         | •         |
| 类别                   |                         |           |
| android ch<br>锁屏, 铃声 | annel                   |           |
| <b>WB</b><br>锁屏, 铃声  |                         | >         |

3、进入手机小窗应用,长按该 app 页面,在页面上方选择将 app 锁定,防止将 应用误清理,影响使用。

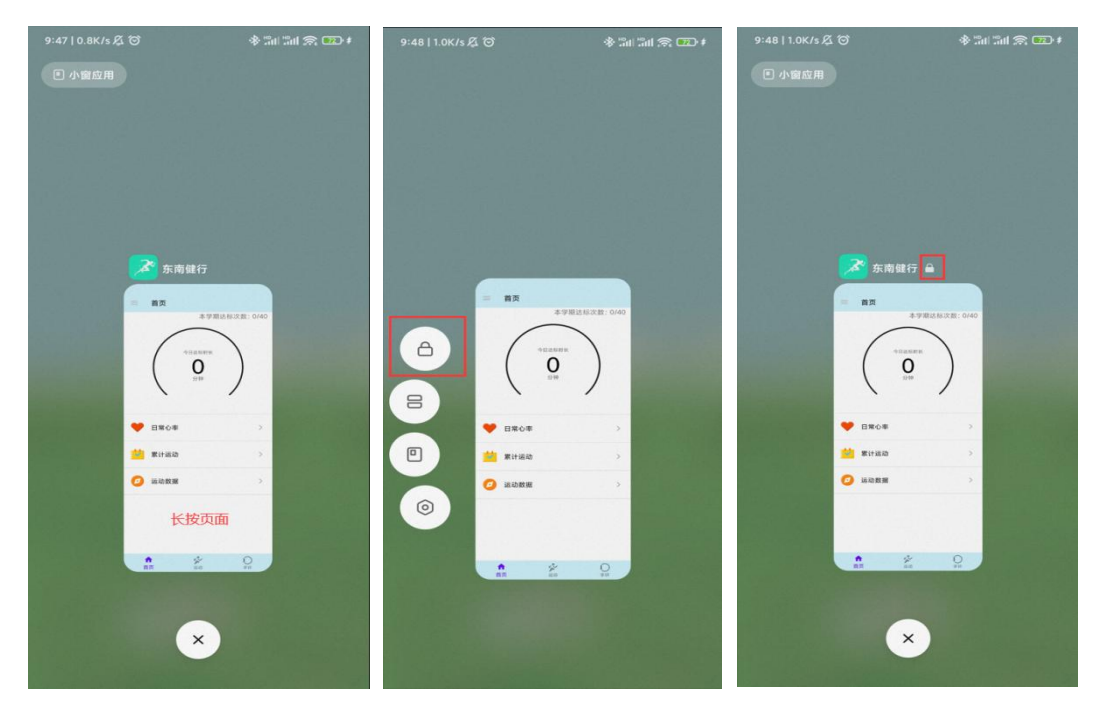

(示意图, 仅供参考, 不同品牌手机会有差异)

#### 4、开始跑步前请连接手环

a. 首次使用需要绑定手环,进入手环界面,点击"扫描附近设备"开关进行设备 搜索,请确认<mark>手机蓝牙和位置权限</mark>已打开,展示搜索到的全部设备,找到自己的 设备,点击该设备即可绑定成功。(注意搜索设备的时候保证附近没有其他手环), 选择自己的手环即可进行绑定连接。

b. 非首次使用, 进入手环页面, 点击下方按钮"重新连接"(苹果手机)或上方 连接开关(安卓手机), 等待"已连接"提示则手环连接成功。如需更换手环, 则点击"解绑"后, 再次扫描手环进行绑定连接。

点击"解除绑定"会弹出提示窗,若点击确定,则可解除手环的绑定。 注意:如果手环搜索不到或连接不到,可关闭蓝牙和位置权限之后重新打开再进入搜索页面。

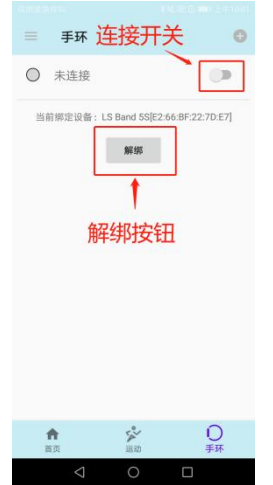

C. 注意: 部分手机型号 (如荣耀 60pro) 在连接手环前需单独设置蓝牙权限,请 先确认应用权限设置中是否有图片中相同设置。如有,请按图片中设置,否则会 出现闪退情况。

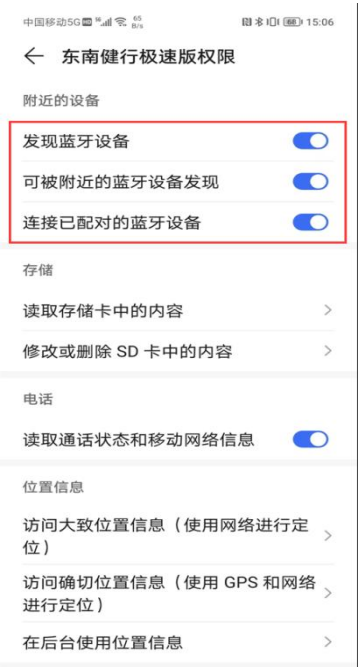

#### 5、进行运动

打开运动界面,选择室外或室内运动,进入运动界面点击开始即可进行运动;结 束运动后点击结束即可结束运动。

<u>注意事项:</u>

<u>手环佩戴不要太松,稍微紧一些数据传输稳定性更好!</u>

①跑步前必须关闭省电或者低电量模式。

②必须按照上面步骤通过手环来开始跑步!不要通过手环来开启跑步!
 ③运动过程中务必保持 APP 继续运行;
 ④运动过程中不要关闭蓝牙和移动数据;

#### 6、 查看运动记录

a. 点击"累计运动",可查看本日、本周、本月运动总结,包括不同运动强度的 累计时间可视化及运动次数、运动时长等统计数据。

|     | 本日             | 4                | 5周                |         | 本月      |     |
|-----|----------------|------------------|-------------------|---------|---------|-----|
| 3.0 | 2.73min        |                  |                   |         |         | 3.0 |
| 2.5 |                |                  |                   |         |         | 2.5 |
| 2.0 |                |                  |                   |         |         | 2.0 |
| 1.5 |                |                  |                   |         |         | 1.5 |
| 0.1 |                |                  |                   |         |         | 1.0 |
| 0.5 |                | 0.00min 0.0      | Omin              | 0.00min | 0.00min | 0.5 |
|     |                | 运动奏              | 文据分考              | 5       |         |     |
|     | 100.00%        | 运动数              | 文据分7              | 5       |         |     |
|     | 100.00%<br>运动次 | 运动数<br>放松<br>数:1 | <b>女据分</b> 者<br>运 | 动时长     | : 2.70r | nin |

b. 点击"运动数据",选择日期后可查看当天的运动,进入具体运动查看运动心率曲线、速度曲线和轨迹等相关统计数据。

| ← 2020-07-28 运动情况    | <del>\</del> | 运动数据             |                 |             | <u>ن</u> +       | 运动数据     |              |          |
|----------------------|--------------|------------------|-----------------|-------------|------------------|----------|--------------|----------|
| 15-42-02 24          | 65 >         | 心率               | 速度              | 轨迹          | 心率               | 速        | ġ            | 轨迹       |
| <b>1</b> 10.40.00 ±/ | 78           | Δ                |                 |             | 15<br>78         |          |              | 15       |
|                      | 75           | 7                |                 |             | 75 <sup>12</sup> | 1        |              | 12       |
|                      | 72           | $\wedge \Gamma'$ |                 |             | 72 9             |          |              | 9        |
|                      | 69           | N                |                 |             | <sup>69</sup> 6  | 1        |              | 6        |
|                      | 15           | :43:07 15:43:57  | 15:44:48        | 15:45:37    | 3                |          |              | 3        |
|                      | 3.0          | 运动速心率曲线          |                 | 3.0         | 0                | 15-42-50 | 15:44:50     | 0        |
|                      | 2.1          | 5                |                 | 2.5         | ■运动退             | 15.43.59 | 15:44:50     | 15:45:40 |
|                      | 1.1          | 5                |                 | 1.5         |                  | 运动时间:    | 00:02:42     |          |
|                      | 1.0          | 5                |                 | 1.0         |                  | 运动距离:    | 270.51m      |          |
|                      | 0.0          | 0.00min          | 0.00min 0.00min | 0.00min 0.0 |                  | 目方法点。    | 10.60km /h   |          |
|                      |              | 放松 热身            | 基础 高效           | 冲刺          |                  | 取向还反;    | 13.00KI11/11 |          |
|                      |              | 最高心              | 》率:78次/分        |             |                  | 平均速度:    | 3.55km/h     |          |
|                      |              | 平均心              | 》率:71次/分        |             |                  |          |              |          |
| 4 O D                |              | <1               | о п             |             |                  | A C      |              |          |

# 七、特殊情况处理

运动过程中如遇到运动数据显示不正确、运动中断、App 缺陷等问题可点击 App 右上角(安卓)或"我的"界面(IOS)进行问题反馈。也可以扫描下面二 维码加入技术咨询 QQ 群,技术员将为同学答疑解惑。

入群注意事项:为快速准确处理和反馈同学提出的各类问题,同学入群后将自己群昵称修改为:真实姓名+手机号码。

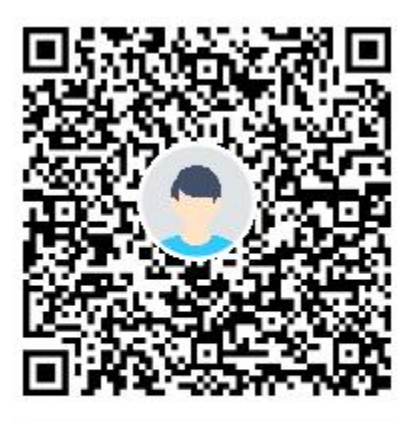

群名称:浙工大2022-2023课外运动 群 号: 867725644

# 附件 2

# 课外锻炼跑步安全注意事项

1、参加跑步同学应身着运动装及运动鞋。跑步前须充分做好热身准备,避免运动损伤。

2、如在田径场内跑步,请同学们注意:1、2 道是快速跑道,3、4、5 道是中速 跑道,6、7、8 是慢速赛道,请大家根据自己的跑步配速进入相应的跑道,不要 在1、2 道停留、慢走或慢跑,不要随意穿梭跑道。

3、跑步时注意观察路况,精神集中,避免说笑、嬉戏打闹。跑步时身上不要佩 戴金属徽章、别针、小刀和其他尖利或硬质物品。

4、清晨跑步前建议喝适量温开水或牛奶,喝水不仅能补充水分,解除一夜的口 干舌燥,而且能降低血浓度,促进血液循环和新陈代谢。

5、跑步一般在饭后一小时后进行,禁止饭后立即进行体育锻炼。

6、跑步中如遇到肚子痛、头晕、恶心等身体不适,应减速慢跑或改为慢走,多 做深呼吸调整。如一段时间内症状得不到缓解,应尽早就医。

7、跑步结束后,应积极做好放松活动,包括拉伸、拍打放松等。

8、跑步结束后,不能马上大量饮水,应少量多次补水。

9、冬季晨跑前需做好保温保暖工作。如遇雾霾天、雪天、雨天、大风等不良天 气,建议不要进行跑步锻炼。

10、身体有特殊状况的同学,如高血压、心脏病及其他不适合参加剧烈运动的学生,如要参加跑步,须事前取得医生的同意。体育课保健班的同学不参加健身跑活动。

11、活动强度一定要循序渐进,由小及大,绝不可直接大强度开始。

12、跑步过程中身体如遇突发状况,请及时拨打三校区急诊电话(朝晖:88320120, 屏峰:85290120,莫干山:88813120)或直接拨打120急救电话。

# 温馨提示:安全起见,锻炼时间不宜太早或太晚。跑步路线最好选在校区田径场内,不要过于偏僻,建议结伴同行体锻。

附件3

# 重新申领声明

本人: 学号: 学院: ,在参加 学期 莫干山校区课外锻炼时,因手环 □丢失 □设备故障,手环型号为乐心 5S。故 重新申领手环,特此声明。

辅导员姓名:

申领人签名:

辅导员电话:

申领人联系电话:

年 月 日